## Making a Payment for South Carolina Individual Income Tax

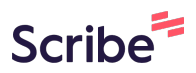

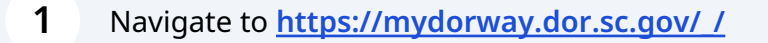

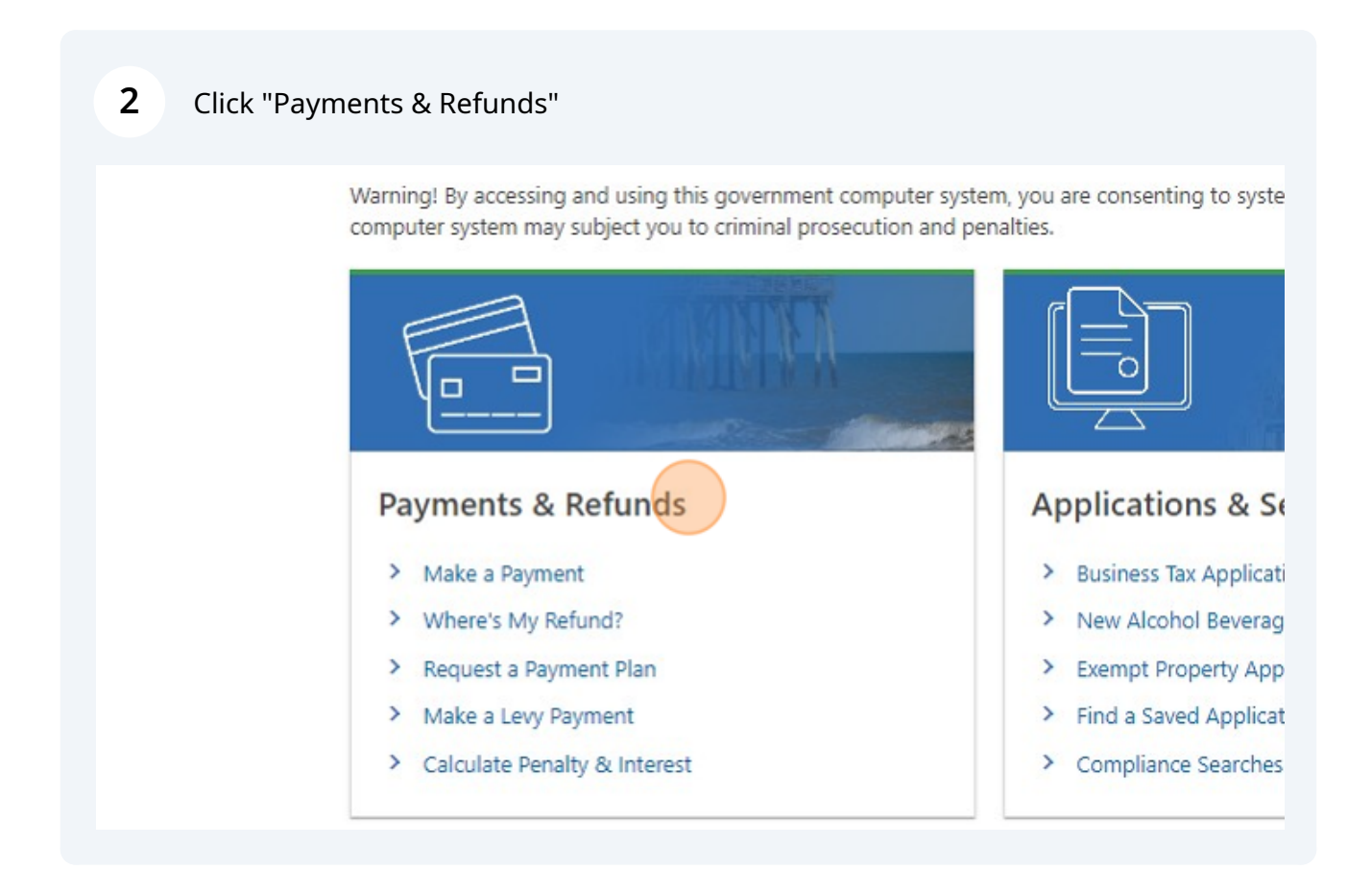

**3** Click "Make a Payment"

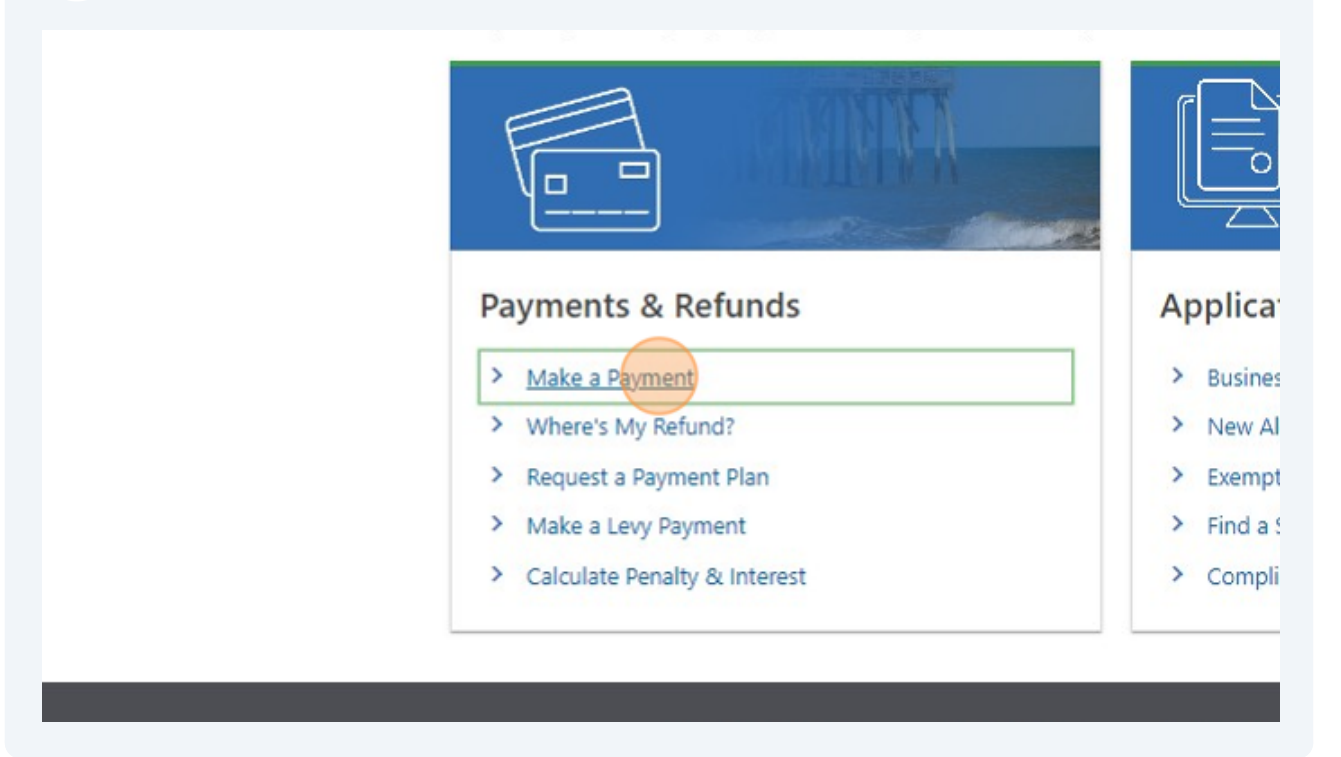

Click the "Individual Income Tax Payment - This option is only available if you have already filed income taxes in South Carolina." field.

| Payment Type                                                                                                    |
|----------------------------------------------------------------------------------------------------|
| Bill Payment - Includes collection payments, pay plan payments. You may need information from the notice you mayment.   |
| Individual Income Tax Payment - This option is only avail<br>filed income taxes in South Carolina.                      |
| Business Income Tax Payment - This option is only availal<br>your tax accounts with the SCDOR. Register now at dor.sc.c |
|                                                                                                    |
| Cancel                                                                                                    |

4

| Individual Income Tax Payment - This option is only available if you have already filed income taxes in South Carolina.                                   | •<br>Fir |
|----------------------------------------------------------------------------------------------------|----------|
| Business Income Tax Payment - This option is only available if you have registered your tax accounts with the SCDOR. Register now at dor.sc.gov/register. |          |
| Taxpayer Information                                                                                                    |          |
| ID Number *<br>Required                                                                                                    |          |
| Cancel                                                                                                    |          |

| Business Income Tax Payment - This option is only available if you have registered your tax accounts with the SCDOR. Register now at dor.sc.gov/register.  Taxpayer Information ID Type SSN * Required |
|----------------------------------------------------------------------------------------------------|
| Cancel<br>MyDORWAY Help Law & Policy SC Tax Index                                                                                                    |

**7** Click "Next"- Follow prompts to make your payment.

Make sure to print a copy of the confirmation number.